## 照会/変更

1. お客様情報を変更する

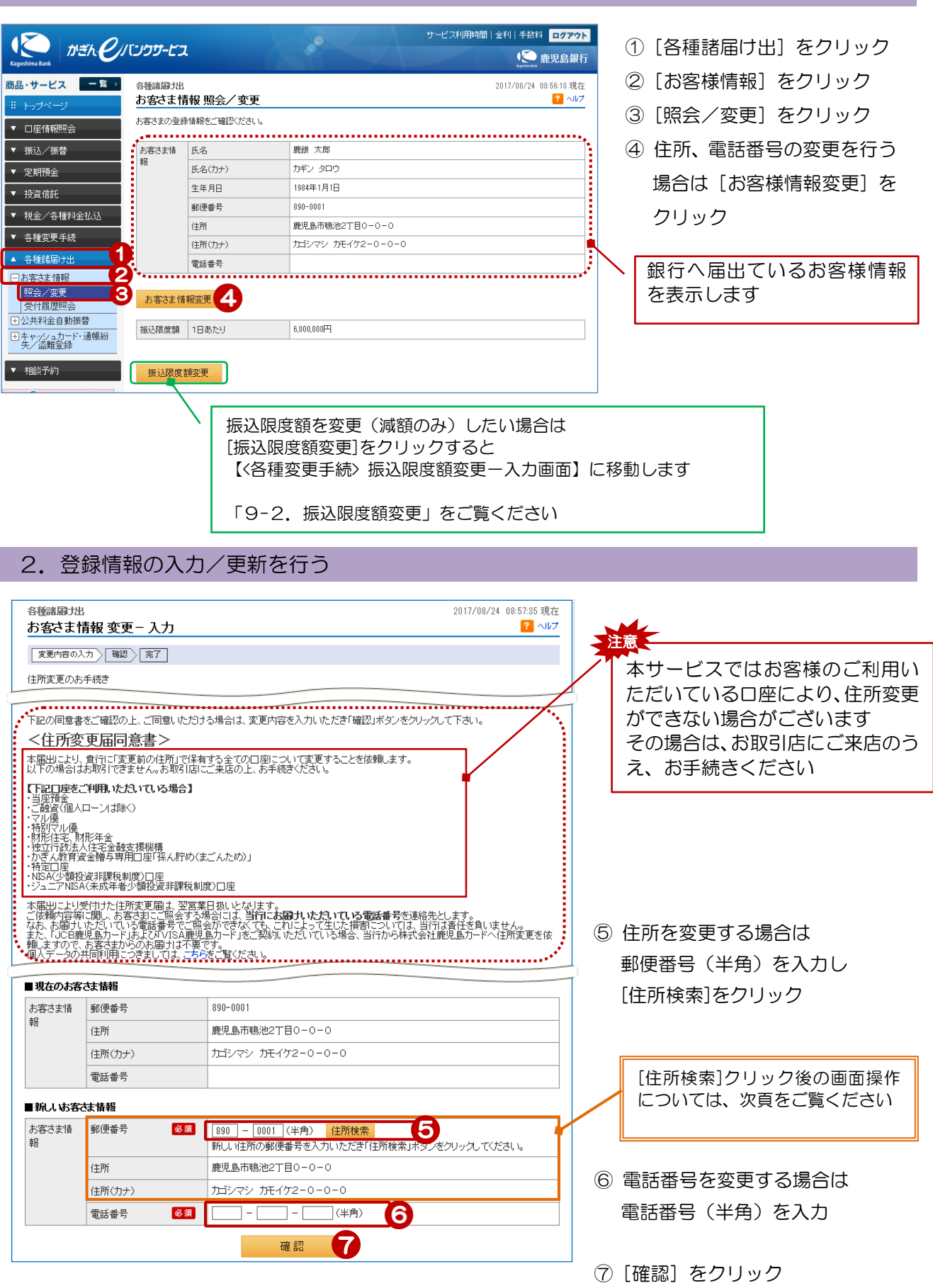